## Stappenplan Skype voor bedrijven docent afstandsonderwijs

- Start de Skype voor bedrijven / Skype for business of Microsoft Lync toepassing die op je PC staat geïnstalleerd. Meld je aan met je Odisee- mailadres. Indien het programma niet geïnstalleerd staat op je toestel, neem je contact op met <u>ict-servicedesk@odisee.be</u>
- 2. Start Outlook en ga naar uw agenda- omgeving

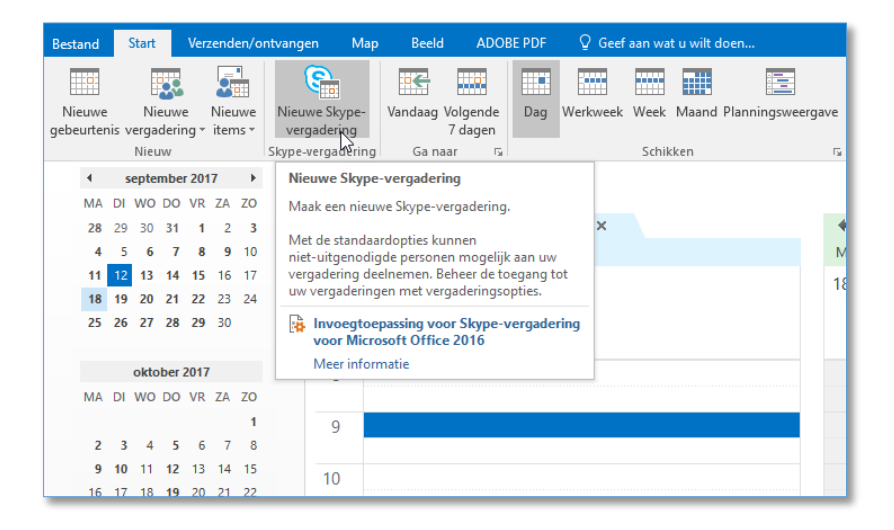

3. Plan via de knop "Nieuwe Skype / Lync vergadering" een afspraak.

| Bestand              | Vergad       | lering                            | Invoegen                                              | Tekst opmaken                                           | Controleren                                        | ∲ Ge                                 | ef aan wat                         | u wilt doen                     |                                        |                                 |                      |                             |                        |
|----------------------|--------------|-----------------------------------|-------------------------------------------------------|---------------------------------------------------------|----------------------------------------------------|--------------------------------------|------------------------------------|---------------------------------|----------------------------------------|---------------------------------|----------------------|-----------------------------|------------------------|
| Verwijderen<br>Actie | s<br>Anatomi | Afsp<br>Plann<br>We<br>e en fysic | raak<br>ningsassistent<br>eergeven<br>ologie - OG5020 | Deelnemen aan (<br>Skype-vergadering v<br>Skype-vergade | Dpties voor<br>ergadering<br>ering<br>7 geadressee | Noti<br>verga<br>Vergaderi<br>erden. | ties bij<br>dering<br>ingsnotities | Uitnodiging<br>annuleren        | Adresboek                              | ntroleren<br>pties <del>*</del> | Eezet                | Opties                      | Categoriseren<br>Codes |
| 🚹 U hebt             | de uitno     |                                   | pr deze vergade                                       | ring nog niet verzonde                                  | n.                                                 |                                      |                                    |                                 |                                        |                                 |                      |                             |                        |
|                      |              | Aan                               | 🗄 S17-1 Ana                                           | tomie en fysiologie - C                                 | G5026                                              |                                      | Deelneme                           | ers en resource                 | es selecteren: Glo                     | bal Addr                        | ess List             |                             | X                      |
| = <b>-</b>           | Ond          | lerwerp                           |                                                       |                                                         |                                                    |                                      | Zoeken:                            | Alleen naa                      | am Other kol                           | ommen                           | Adresboek            |                             |                        |
| Verzender            | n<br>Loca    | atie                              | Skype-vergad                                          | ering                                                   |                                                    |                                      | S17-                               |                                 | <b></b> z                              | Zoeken                          | Global Address Li    | st - joris.desseyn@odisee ∨ | Zoekcriteria           |
|                      | Bag          | intiid                            | di 12/09/2017                                         | -                                                       | 17:00                                              | _                                    | Naam                               |                                 |                                        |                                 |                      | Functie                     | Telefo                 |
|                      | beg          | inciju                            | 4112/03/2011                                          |                                                         | 17.00                                              | _                                    | 22 S17-                            | HAO Comm                        | unicatietraining F                     | Frans - JLI                     | H039                 |                             | ^                      |
|                      | Eind         | ltijd                             | di 12/09/2017                                         |                                                         | 17:30                                              |                                      | 25 S17-                            | I HAO Financi<br>I Algemeen bo  | iele- en Handelsv<br>oekhouden - JLH   | verrichtin<br>D49               | gen - JLHDY3         |                             |                        |
|                      |              |                                   |                                                       |                                                         |                                                    |                                      | 28 S17-                            | I Algemene w                    | aardenkaders en                        | persoonl                        | ijke referentiekader | s - 0G                      |                        |
|                      |              |                                   |                                                       |                                                         |                                                    |                                      | 20 S17-                            | Algemene w                      | aardenkaders en                        | persoonl                        | ijke referentiekader | s - 0G                      |                        |
| →De                  | elnen        | ien aa                            | n Skype-y                                             | vergadering                                             |                                                    |                                      | S17-                               | Algemene w<br>Anatomie en       | fysiologie - OG5                       | 026                             | 3                    | \$ - 00                     |                        |
| Prob                 | lemen m      | et aanmel                         | den? Probeer S                                        | kvpe Web App                                            |                                                    |                                      | 🎎 S17-                             | I Anatomie en                   | fysiologie - OG5                       | 092                             | <b>U</b>             |                             |                        |
|                      |              |                                   |                                                       |                                                         |                                                    |                                      | 28 S17-                            | Anatomie en                     | fysiologie - OG5                       | 148                             |                      |                             |                        |
|                      |              |                                   |                                                       |                                                         |                                                    |                                      | 88 S17-                            | i Anatomie en<br>I Anatomie, fy | i patnologie - OH<br>vsiologie en path | 15038<br>ologie - O             | G5027                |                             | v                      |
| Eerste SI            | cype-ver     | gadering?                         |                                                       |                                                         |                                                    |                                      | <                                  |                                 |                                        |                                 |                      |                             | >                      |
|                      | ٦.           |                                   |                                                       |                                                         |                                                    |                                      | Vereis                             | t - S17-                        | 1 Anatomie en fy                       | vsiologie                       | - OG5026             |                             |                        |
|                      | 1            |                                   |                                                       |                                                         |                                                    |                                      | Ontion                             |                                 |                                        |                                 |                      |                             |                        |
| U                    | HOGES        | сноо                              | L                                                     |                                                         |                                                    |                                      | option                             |                                 |                                        |                                 |                      |                             |                        |
| Skype v              | oor Bed      | rijven aa                         | an Odisee werl                                        | kt momenteel nog in                                     | Bèta                                               |                                      | Resour                             | ces ->                          |                                        |                                 |                      | - 5                         |                        |
|                      |              |                                   |                                                       |                                                         |                                                    |                                      |                                    |                                 |                                        |                                 |                      | ОК                          | Annuleren              |
| 11                   |              |                                   |                                                       |                                                         |                                                    |                                      |                                    |                                 |                                        |                                 |                      |                             |                        |

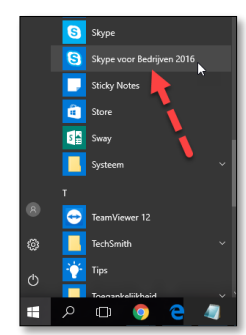

Ga via een klik op de knop "Aan" op zoek (via de code S17 (S17= academiejaar) -1 (1= doorgaans de fase, wordt bepaald door opleiding) *endantetitel* van het vak) naar de correcte OLA- groep. Koppel de blauw geselecteerde OLA groep via de knop "vereist". Klik OK.

Mogelijk komen bij de start van een academiejaar sommige groepen niet voor omdat er nog geen studenten zijn ingeschreven op hun ISP.

| ī — •     | Aan<br>Onderwerp | E S17-1 Anatomie en fysiologie - OG5026 |  |  |  |  |  |  |  |
|-----------|------------------|-----------------------------------------|--|--|--|--|--|--|--|
| Verzenden | Locatie          | Skype-vergadering                       |  |  |  |  |  |  |  |
|           | Begintijd        | di 12/09/2017 T1:00 - Duurt hele dag    |  |  |  |  |  |  |  |
|           | Eindtijd         | di 12/09/2017 17:30 -                   |  |  |  |  |  |  |  |
|           | nemen aanmei     | In Skype-vergadering                    |  |  |  |  |  |  |  |

5. In de uitnodiging verschijnt automatisch een unieke vergader- URL. Elkeen die deze link aanklikt, kan deelnemen.

|                       |            |                      |                                    |                                                    |                                        |                                  |                               |                     | THIS DESSENT                                                                                                    |                          |                |          |
|-----------------------|------------|----------------------|------------------------------------|----------------------------------------------------|----------------------------------------|----------------------------------|-------------------------------|---------------------|----------------------------------------------------------------------------------------------------|--------------------------|----------------|----------|
| <b>⊟</b> 5            |            |                      |                                    |                                                    |                                        |                                  |                               | oos - Vergadering   |                                                                                                    |                          |                | 团        |
| Bestand               | Verga      | dering               | Invoegen                           | Tekst opmaken                                      | Controleren                            | ♀ Geef aan wat                   | u wilt doen                   |                     |                                                                                                    |                          |                |          |
| Verwijderen<br>Acties | ¤<br>(-, - | Afspr<br>Plann<br>We | raak<br>ningsassistent<br>eergeven | Deelnemen aan<br>Skype-vergadering<br>Skype-vergad | Opties voor<br>vergadering<br>ering Ve | Notities bij<br>Opties voor Skyp | Uitnodiging<br>pe-vergadering | Adresboek           | Event Contraction Contraction | rugkeerpatroon<br>dzones | Categoriseren  | 2<br>!   |
| S17-1 A               | natom      | ie en fysio          | logie - OG502                      | 6× bevat ongeveer 4                                | 7 geadresseerd                         | Machtigingen                     |                               | Deze mensen hoev    | en niet in de lobby te wachten:                                                                                                    | Waarom g                 | ebruik ik dit? |          |
| 🚹 U hebt o            | le uitno   | diging voo           | or deze vergade                    | ring nog niet verzond                              | en.                                    | Taal van uitnoo                  | diging                        | ledereen (geen t    | beperkingen)                                                                                                    |                          |                |          |
|                       |            | Aan                  | 🕀 \$17-1 Ana                       | atomie en fysiologie - (                           | 065026                                 | Info                             |                               | Wie is een presenta | ator?                                                                                                    |                          |                |          |
| 3                     |            | danwarn              |                                    |                                                    |                                        |                                  |                               | ledereen (geen t    | peperkingen)                                                                                                    | Kies presenta            | toren          |          |
| Verzenden             |            | derwerp              |                                    |                                                    |                                        |                                  |                               | Presentatoren ku    | innen inhoud delen en physone                                                                                                    | n toelaten tot de        | e vergadering. |          |
|                       | Loo        | atie                 | Skype-vergad                       | ering                                              |                                        |                                  |                               | Wilt u deelneming   | beperken?                                                                                                    |                          |                |          |
|                       | Beg        | gintijd              | di 12/09/2017                      |                                                    | 17:00                                  |                                  |                               | Chatberichten       | uitschakelen                                                                                                    |                          |                |          |
|                       | Ein        | dtijd                | di 12/09/2017                      |                                                    | 17:30                                  |                                  |                               | Alle deelneme       | rs dempen                                                                                                    |                          |                |          |
|                       |            |                      | -                                  |                                                    |                                        |                                  |                               | Presentatoren ku    | innen audio en video delen.                                                                                                    |                          |                |          |
|                       |            |                      |                                    |                                                    |                                        |                                  |                               |                     |                                                                                                    |                          |                |          |
| → Dee                 | elner      | nen aa               | n Skype-                           | vergadering                                        |                                        |                                  |                               |                     |                                                                                                    |                          |                |          |
| Probl                 | emen n     | 1et aanmel           | den? <u>Probeer S</u>              | kype Web App                                       |                                        |                                  |                               |                     |                                                                                                    |                          |                |          |
|                       |            |                      |                                    |                                                    |                                        |                                  |                               |                     |                                                                                                    |                          |                |          |
| Eerste Sk             | vne-vei    | gadering?            |                                    |                                                    |                                        |                                  |                               |                     |                                                                                                    |                          |                |          |
|                       |            |                      |                                    |                                                    |                                        |                                  |                               |                     |                                                                                                    |                          |                |          |
| 0                     | い.         | an                   | $\mathbf{}$                        |                                                    |                                        |                                  |                               |                     |                                                                                                    |                          |                |          |
| U'                    | IOGE       | SCHOOL               |                                    |                                                    |                                        |                                  |                               |                     |                                                                                                    |                          |                |          |
| Skype vo              | or Be      | drijven aa           | -<br>ın Odisee wer                 | kt momenteel nog i                                 | n Bèta                                 |                                  |                               |                     | Installingon on                                                                                                    | haudan                   | OK Appui       | loron    |
|                       |            |                      |                                    |                                                    |                                        |                                  |                               |                     | Instellingen on                                                                                                    | nouuen                   | Annu           | ICI CI I |

Optioneel kan u voor het uitsturen nog een aantal zaken aan te passen.Zo kan u via de knop "vergaderopties aanpassen" iedereen presentator- rechten meegeven

| ; <b></b>                | Aan<br>Onderwerp           | E <u>\$17-1 Anatomie en fysiologie - OG5026</u>   |
|--------------------------|----------------------------|---------------------------------------------------|
| Verzenden                | Locatie                    | Skype-vergadering                                 |
|                          | Begintijd                  | di 12/09/2017 17:00 - Duurt hele dag              |
|                          | Eindtijd                   | di 12/09/2017 17:30 +                             |
|                          |                            |                                                   |
| → <u>Deel</u><br>Problem | nemen aa<br>nen met aanmel | n Skype-vergadering<br>den? Probeer Skype Web App |

- 7. Verstuur vervolgens de uitnodiging naar uw genodigden.
- 8. Klik, ook als docent, een paar minuten voor de start van uw les op de "deelnemen aan vergadering"- link van je agenda- afspraak.
  - Zorg ervoor dat u bij voorkeur verbonden met een netwerkkabel.
  - Las voor de allereerste online les, een test- les in waarop studenten met u even kunnen testen of ze u horen en/of zien en je al dan niet gedeeld bureaublad kunnen zien.
  - Oefen eventueel vooraf even met een collega.
  - Zorg voor een omgeving zonder achtergrondgeluid of teveel galm.
  - Maak gebruik van een goede headset.
- 9. Tijdens de sessie:
  - U kan de sessie opnemen. Dat kan via de drie knopjes rechts onderaan in de vergaderruimte. De opname wordt op uw PC bewaard in de map "video's\Mijn Lync opnames". De opname is niet meteen beschikbaar en ze kunnen worden beheerd via "opnames beheren".

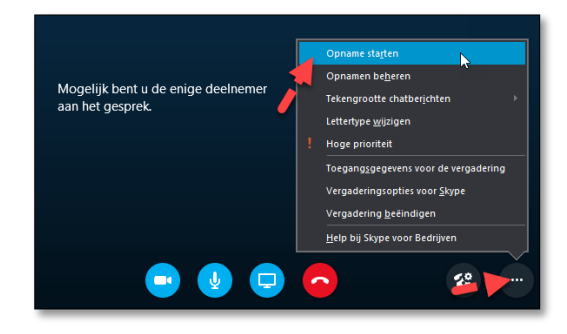

 b. Vraagt u de studenten hun geluid te dempen (op "mute" te zetten). Zo is er geen storend
 achtergrandgeluid wanneer zij niete zoggen. U kan

achtergrondgeluid wanneer zij niets zeggen. U kan dat ook forceren door via de deelnemerslijst te klikken op de microfoon van de student. Een klikje op de microfoon

schakelt de microfoon uit tot de student die weer aanschakelt.

- c. Vraag de studenten om hun videobeeld uit te schakelen.
  Tenzij dit een echte meerwaarde vormt. Wanneer velen tegelijk hun video aanzetten belast dat bandbreedte.
- d. Vraag ook studenten zoveel mogelijk deel te nemen vanop een bedraad netwerk.

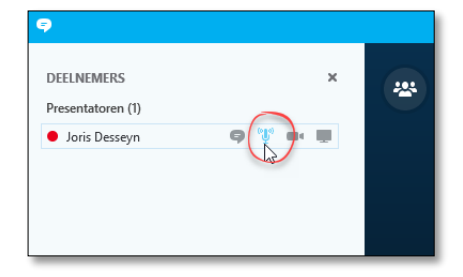